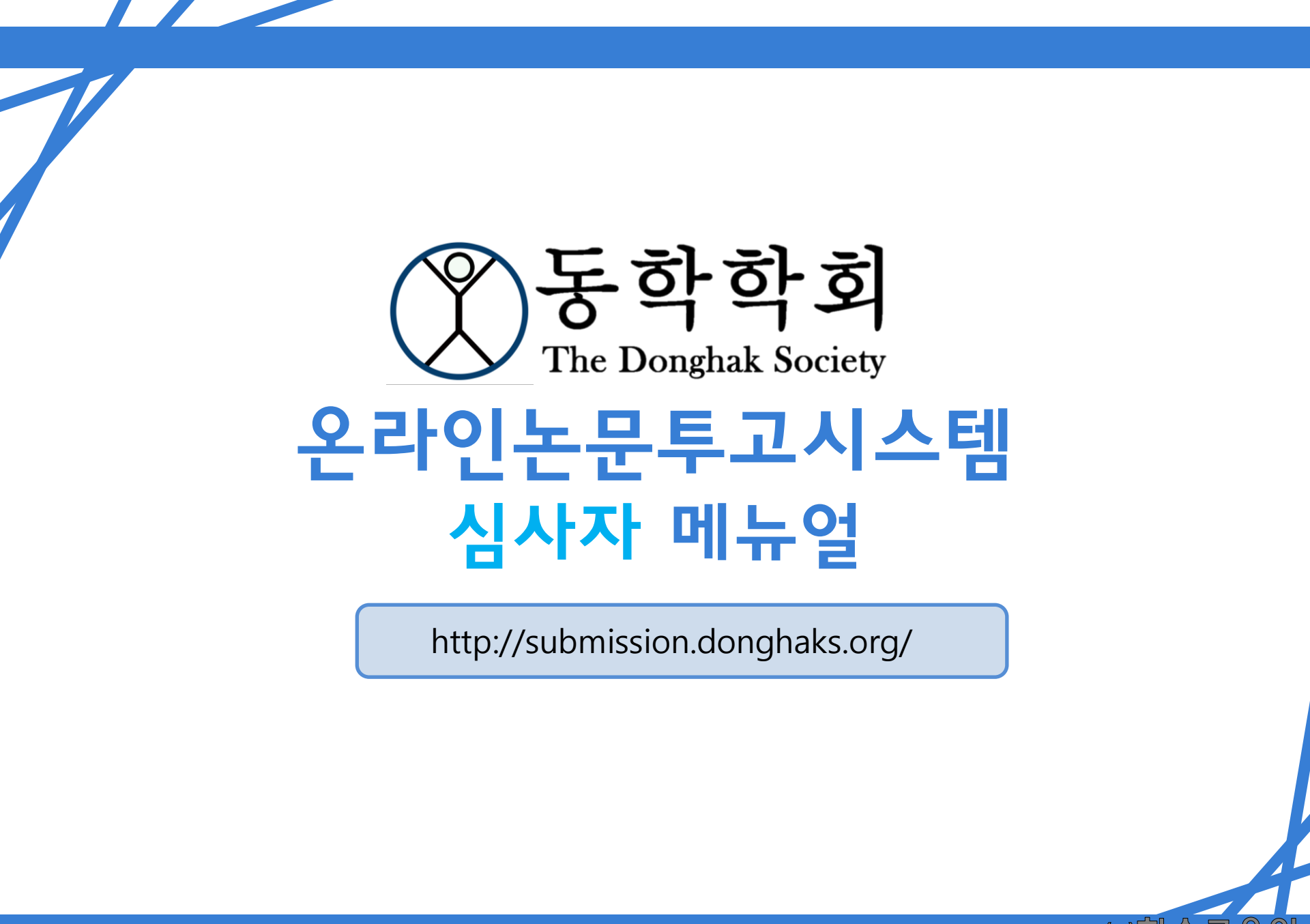

# 홈페이지 가입 시 유의사항

동학학회 홈페이지 주소

http://donghaks.org/

동학학회 온라인논문투고시스템 홈페이지 주소

http://submission.donghaks.org/

 기존에 이용했던 논문투고시스템 JAMS 가입회원은 <u>아이디가 동일하니 비밀번호 변경 후</u> 이용해 주시길 바랍니다.
 메인홈페이지와 온라인논문투고시스템홈페이지 계정이 연동되지 않으니 논문투고자는 온라인논문투고시스템 홈페이지에 회원가입해주시길 바랍니다.

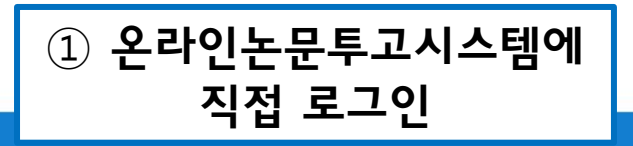

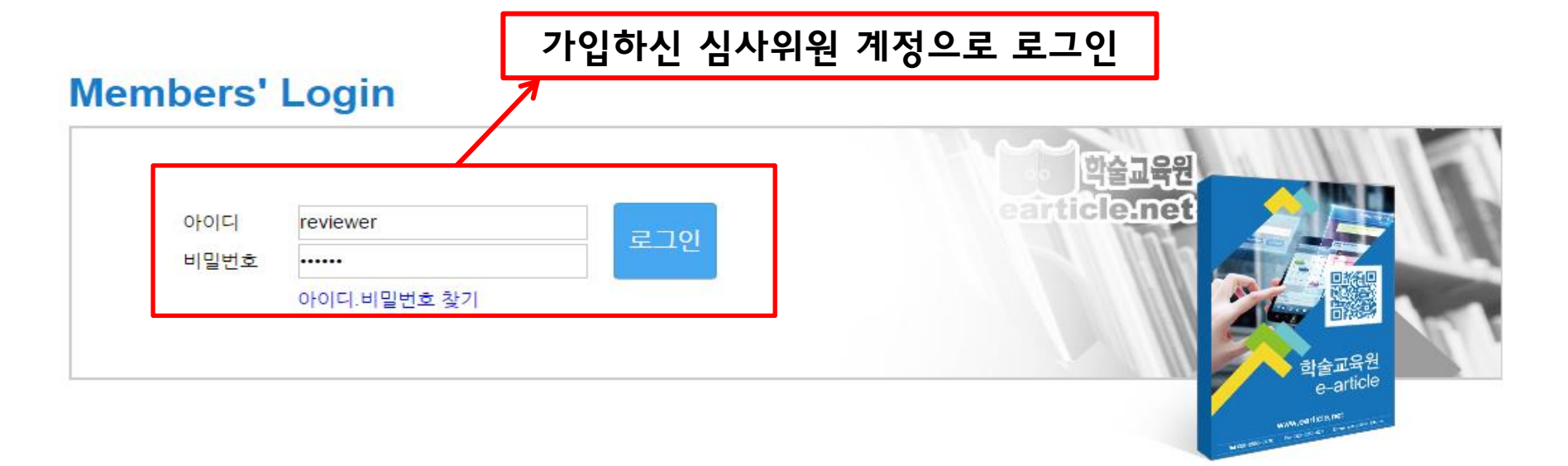

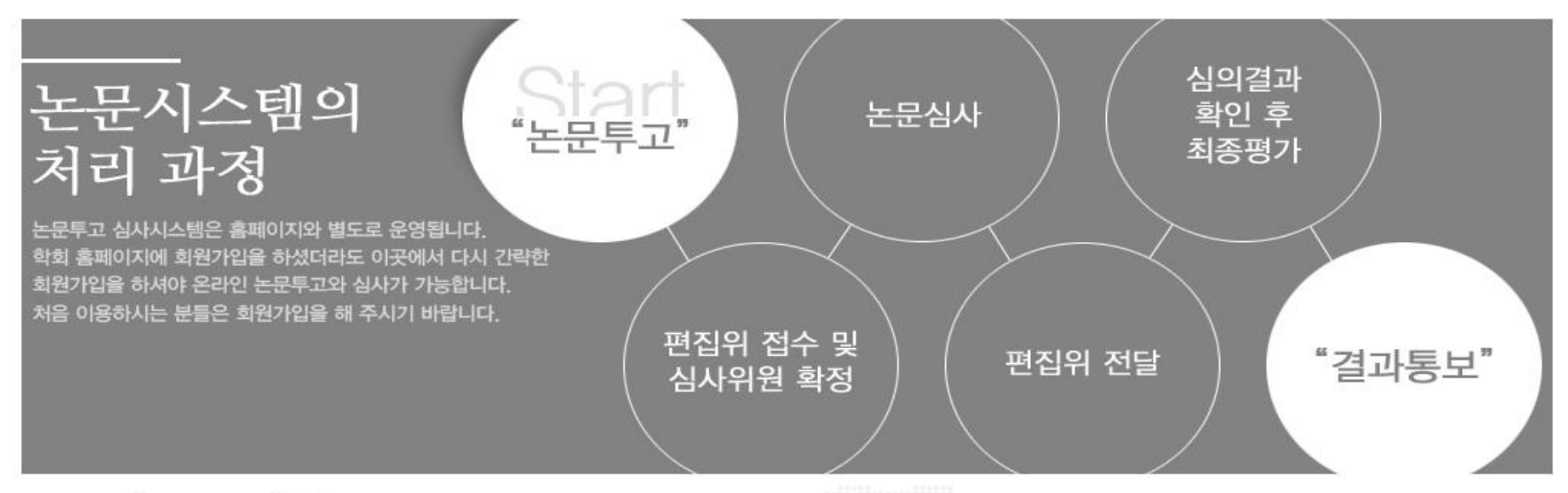

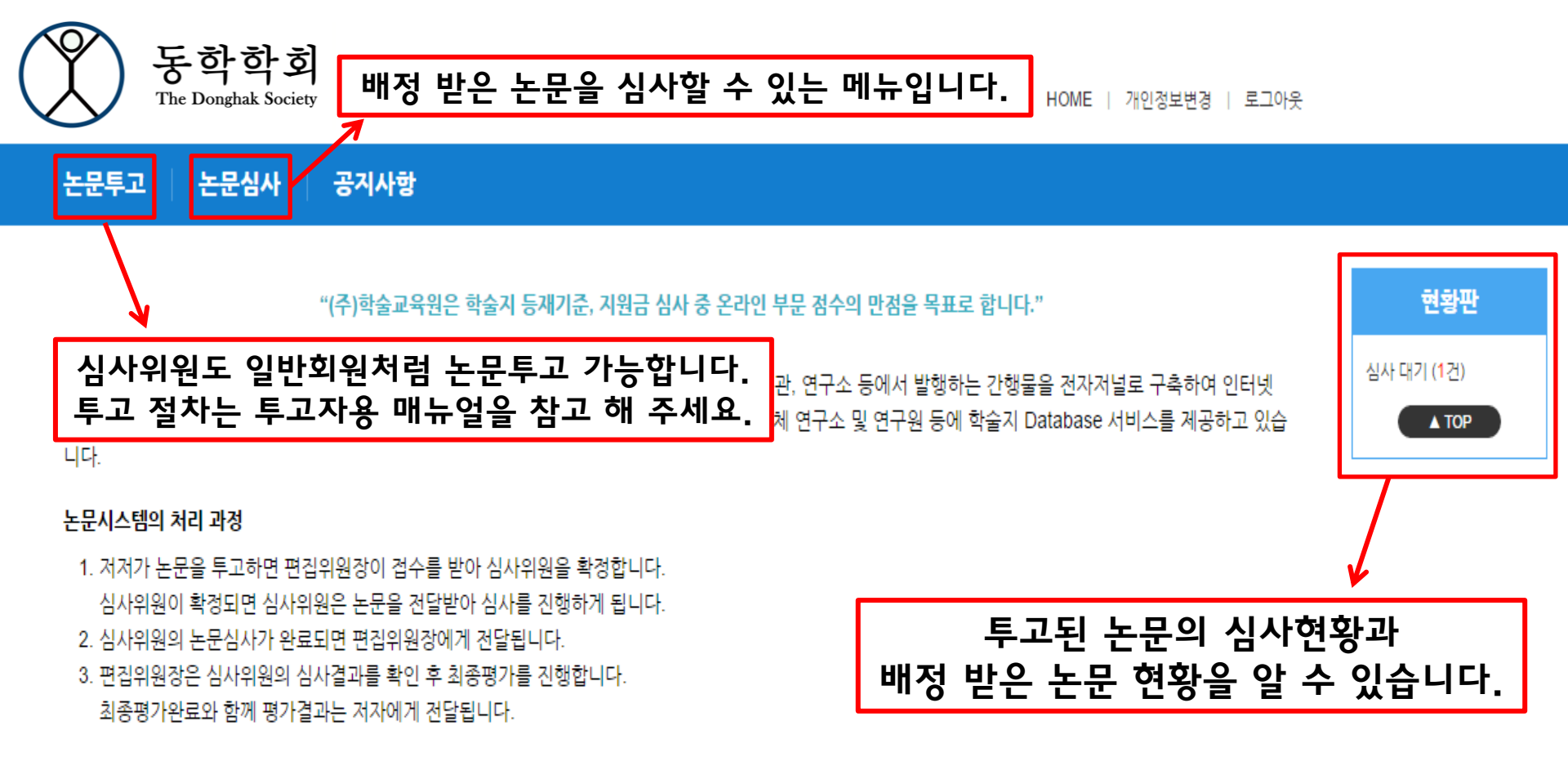

#### 호환되는 브라우저

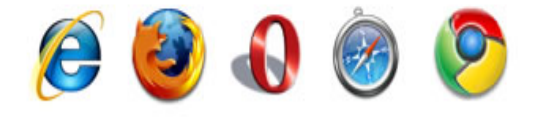

e-article 논문시스템은 IE9, IE10, Firefox, Opera, Safari, Chrome에서 호환됩니다.

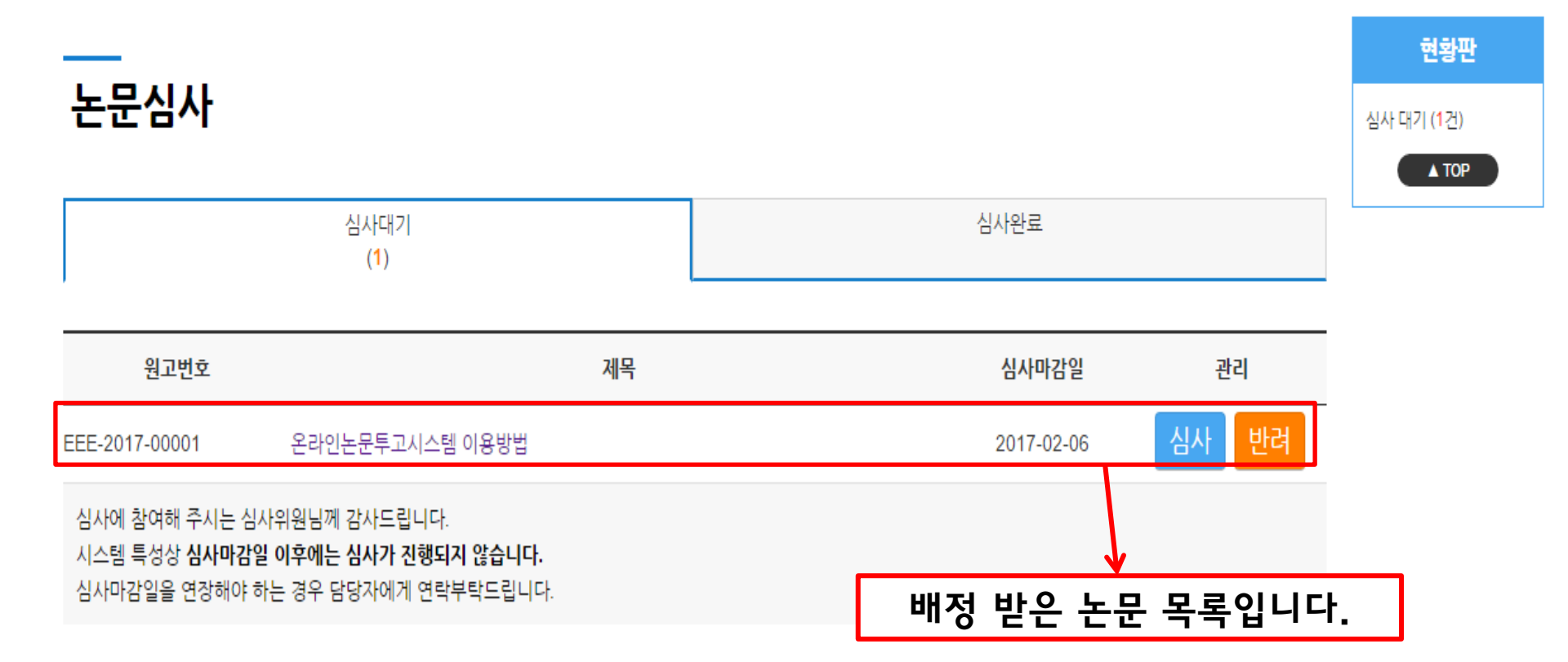

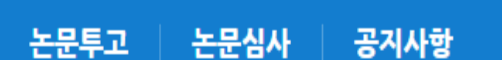

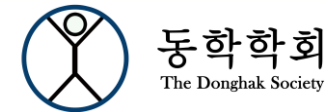

## 논문을 배정받게 되면 심사위원의 이메일로 위의 메일이 자동 발송 됩니다. 메일 하단의 '바로가기' 버튼 클릭 시 온라인 논문투고시스템에 자동 로그인 되어 바로 심사 가능합니다.

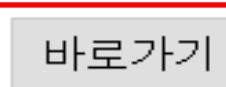

'하단의 [바로가기] 버튼 클럭 시 온라인 논문투고시스템에 자동 로그인되어 바로 심사 가능합니다.

고맙습니다.

심사논문은 학술교육원 논문투고 시스템에서 확인하신 후 결과를 올려주시기 바랍니다.

제목 : 온라인논문투고시스템 이용방법 심사기한 : 2017-02-06

접수번호:EEE-2017-00001

② 이메일을 통한 자동 로그인

심사위1님 안녕하십니까. 편집위원회에서 심사숙고하여 심사위1님에게 아래 논문의 심사를 의뢰하게 되었습니다. 바쁘시더라도 정해진 기한에 심사해주시길 부탁드립니다.

합술교육원 논문투고 시스템:심사요청 | 관련편지검색

💽 보낸사람 : 학술교육원 17,01,23 17:39 | 주소추가 | <del>수신차단</del>

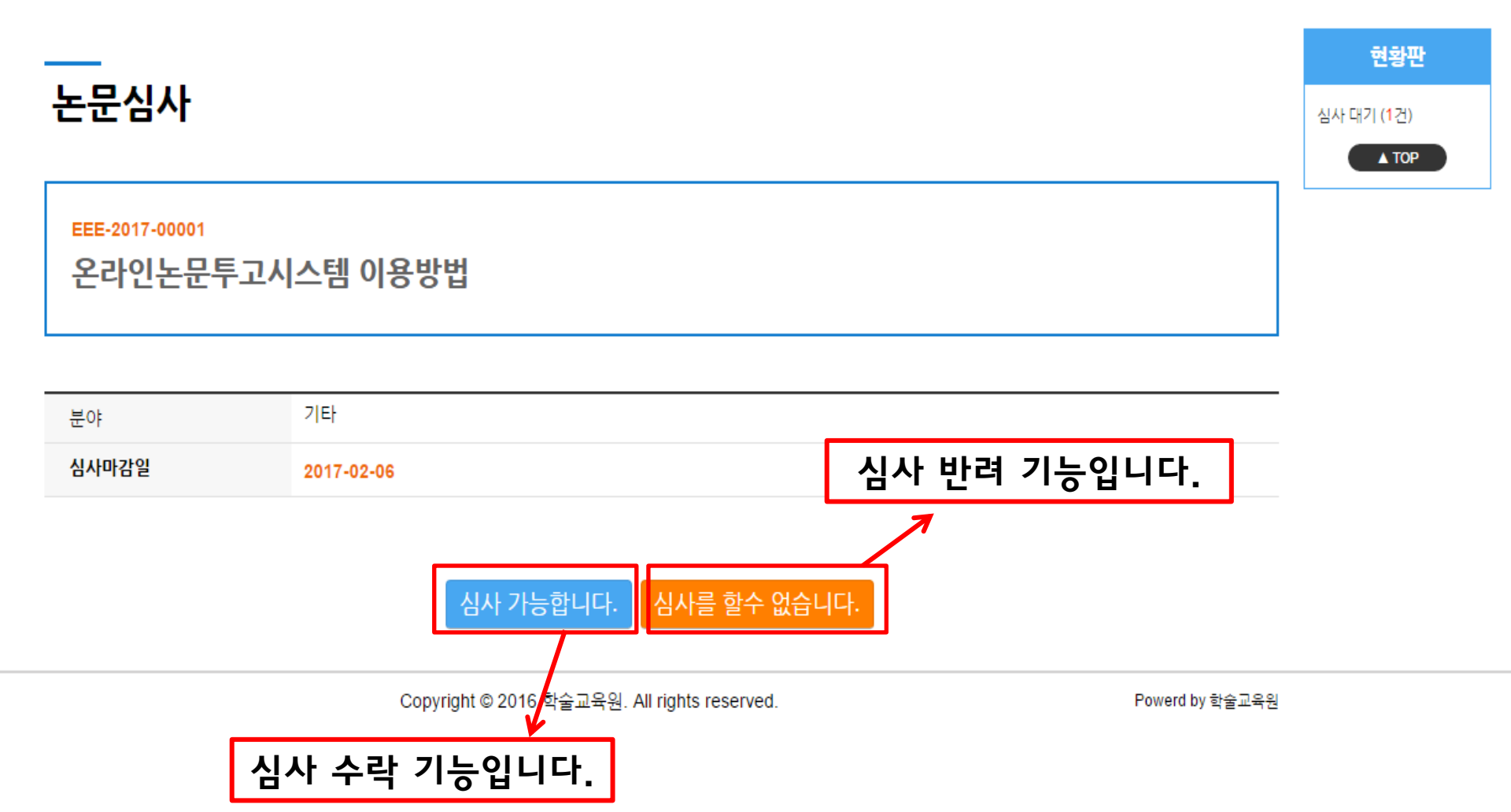

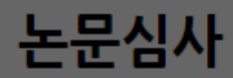

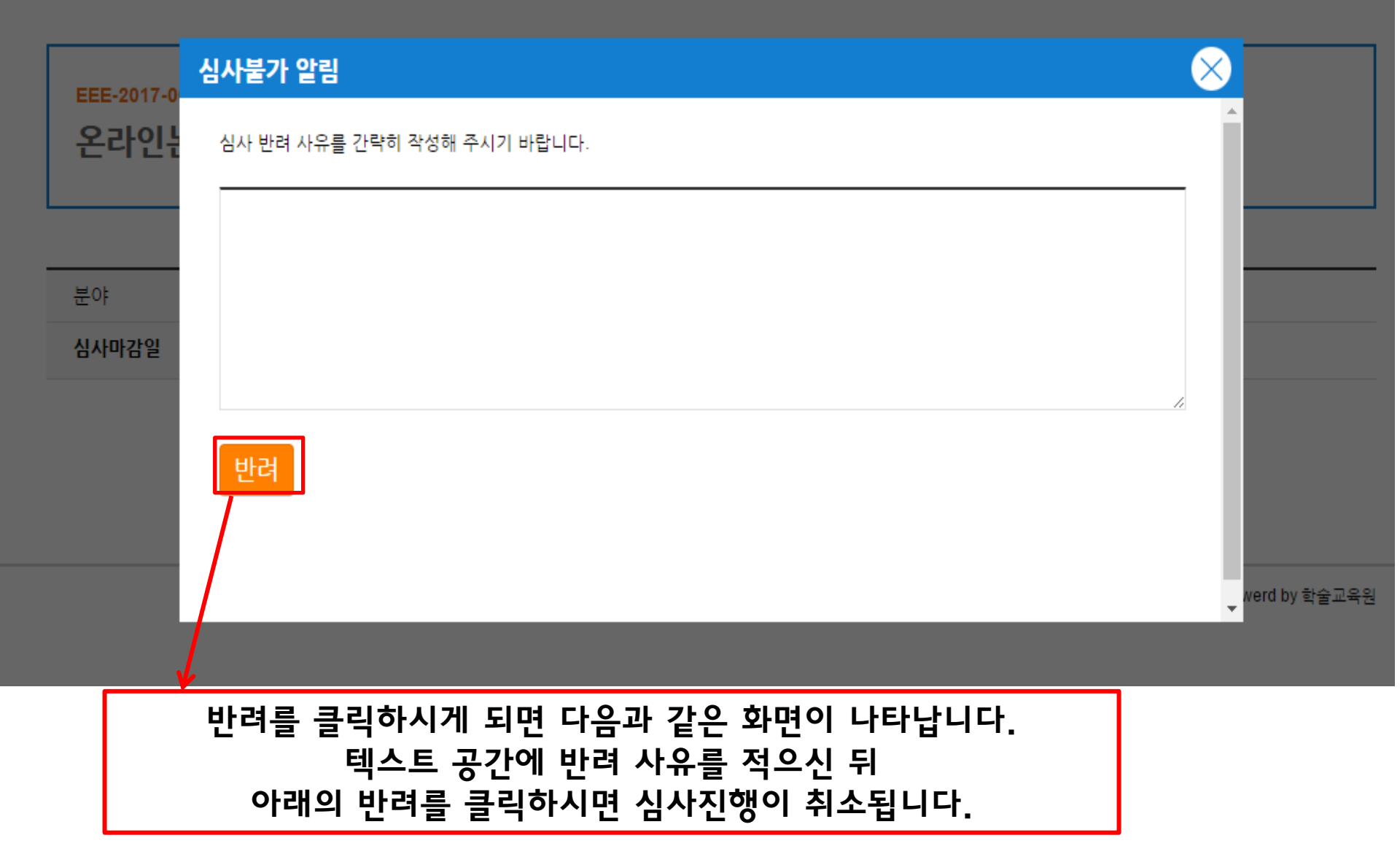

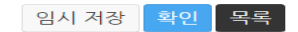

| 심사평가파일 | 파일 선택 선택된 파일 없음                                                             |
|--------|-----------------------------------------------------------------------------|
| 결과     | <ul> <li>목수정 계재</li> <li>수정 후 계재</li> <li>수정 후 재심</li> <li>제제 불가</li> </ul> |
|        |                                                                             |

| 분야          | 기타                                   |              |
|-------------|--------------------------------------|--------------|
| 심사마감일       | 2017-02-06                           |              |
|             |                                      |              |
| 파일          |                                      |              |
| 심사논문파일 내려받기 | 다운로드                                 |              |
| 심사          |                                      |              |
| ▲ 논문주제의 흥   | 중요성(학문적.실무적)                         |              |
|             | 매우 우수할(7점) - 매우 부<br>검수선택            | 목활(1점)<br>▼  |
| ▶ 개념적 정리의   | 의 적절성(관련문헌.이론적 배경)                   |              |
| D           | 매우 우수할(7점) - 매우 부                    | 목황(1점)       |
| 이론적 전개의     | 의 논리성                                |              |
| C           | 매우 우수함(7정) - 매우 부                    | 목함(1점)       |
| 방법론의 적      | 철성 및 엄격성                             | •            |
| D           | 매우 우수합(7점) - 매우 부                    | - 조할(1점)     |
| 가르이 저정/     | 점수선택 점수선택                            | •            |
| E           | 이 최 건 데 이 매우 우수할(7점) - 매우 부          | -족할(1점)      |
|             | 검수선택                                 | •            |
| ·광고학연구,     | <b>, 에의 적합성</b><br>매우 우스한(7천) - 매우 부 | (冬季)(174)    |
| _           | 레무 누구 않아 힘가 테우 두 점 수선택 점 수선택         | ×            |
| 공고학계에의      | 1 기여도                                |              |
|             | 매우 우수할(7절) - 매우 부<br>점수선택            | !족함(1점)<br>▼ |
|             |                                      | 총점: 0 점      |
| ত্রশান্ত    |                                      |              |

EEE-2017-00001

### 논문심사

온라인논문투고시스템 이용방법

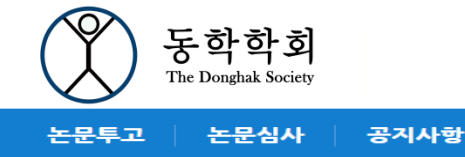

\_\_\_\_ 논문심사

EEE-2017-00001

온라인논문투고시스템 이용방법

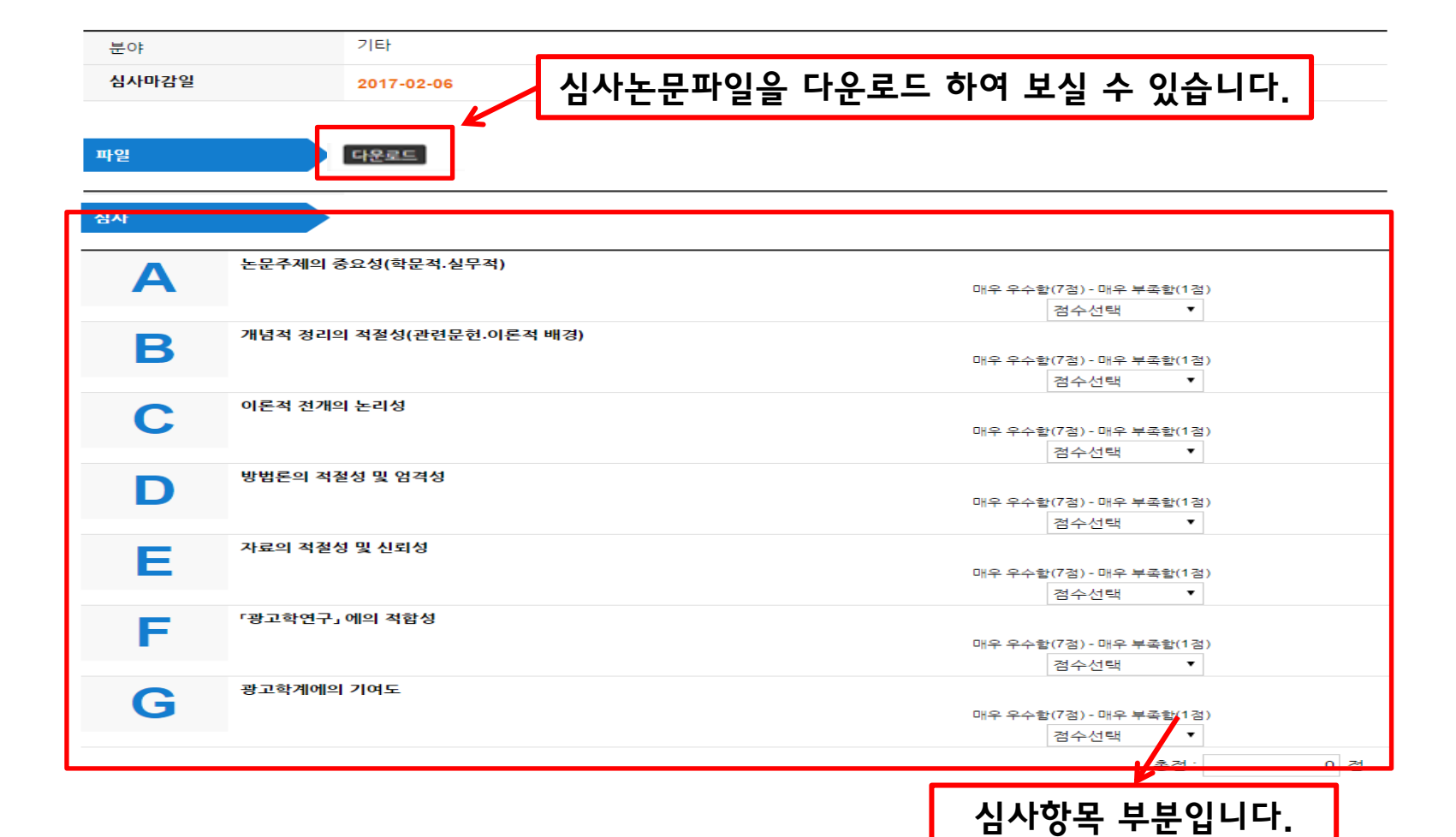

### 논문심사

| EEE-2017-00<br>온라인논 | <sup>0001</sup><br>드문투고시스템 0                                                | 용방법                     |       |      |          |                                       |     |
|---------------------|-----------------------------------------------------------------------------|-------------------------|-------|------|----------|---------------------------------------|-----|
| 분야                  | 기타                                                                          |                         |       |      |          |                                       |     |
| 심사마감일               | 2017-02-                                                                    | 06                      |       |      |          |                                       |     |
| 파일                  |                                                                             | _                       |       |      |          |                                       |     |
| 남사논문파일 내려           | 려받기 다운로드                                                                    |                         |       |      |          |                                       |     |
| 심사                  |                                                                             |                         |       |      |          |                                       |     |
| Α                   | 논문주제의 중요성(학문적                                                               | .실무적)                   |       |      | 매우       | 우수할(7점) - 매우 부족할(12<br>고수서태 ▼         | 철)  |
| В                   | 개념적 정리의 적절성(관련                                                              | <sup>년</sup> 문헌.이론적 배경) |       |      | 매우       | 유수함(7점) - 매우 부족함(12                   | 별)  |
| С                   | 이론적 전개의 논리성                                                                 |                         |       |      | 매우       | 점수선택 ▼<br>우수함(7점) - 매우 부족함(12         | 철)  |
| D                   | 방법론의 적절성 및 엄격성                                                              | I                       |       |      | 매우       | 점수선택 ▼                                | 철)  |
| Е                   | 자료의 적절성 및 신뢰성                                                               |                         |       |      | 매우       | 점수선택<br>우수할(7점) - 매우 부족할(1건<br>건스서태 ▼ | 철)  |
| F                   | 「광고학연구」 에의 적합성                                                              |                         |       |      | 매우       | 유수함(7점) - 매우 부족함(12<br>전수서태 ▼         | B)  |
| G                   | 광고학계에의 기여도                                                                  |                         |       |      | 매우       | 우수함(7점) - 매우 부족함(12<br>전소서태 ▼         | 2)  |
|                     |                                                                             |                         |       |      |          | 총점:                                   | 0 점 |
| 심사평                 |                                                                             |                         |       |      |          |                                       |     |
|                     |                                                                             |                         |       |      |          |                                       |     |
| 심사평가파일              | 파일 선택 선택                                                                    | 백된 파일 없음                |       |      |          |                                       |     |
| 결과                  | <ul> <li>무수정 게재</li> <li>수정 후 게재</li> <li>수정 후 재심</li> <li>게재 불가</li> </ul> |                         |       |      |          |                                       |     |
|                     |                                                                             |                         |       |      |          |                                       |     |
|                     |                                                                             |                         | 임시 저장 | 확인 목 | <b>4</b> |                                       |     |

심사코멘트와 심사평가파일을 올려주시면 저자에게 전달됩니다. 심사평 심사평가파일 파일 선택 선택된 파일 없음 ◎ 무수정 게재 ◎ 수정 후 게재 배정된 논문에 대한 심사결과를 선택합니다. 결과 ◎ 수정 후 재심 '수정 후 재심'을 선택할 경우 투고자가 재투고를 하면 ◎ 게재 불가 다시 심사위원이 수정된 논문을 재심사할 수 있습니다. 이 외 결과 선택 시 재심사 할 수 없습니다. 목록 확인 임시 저장 확인을 클릭하시면 심사가 완료됩니다.

잘못 심사한 부분이 있는지, 심사평가파일이 제대로 올라갔는지 확인하신 후 확인을 눌러주세요.

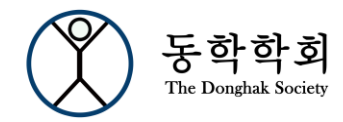

HOME | 개인정보변경 | 로그아웃

논문투고 논문심사 공지사항

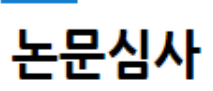

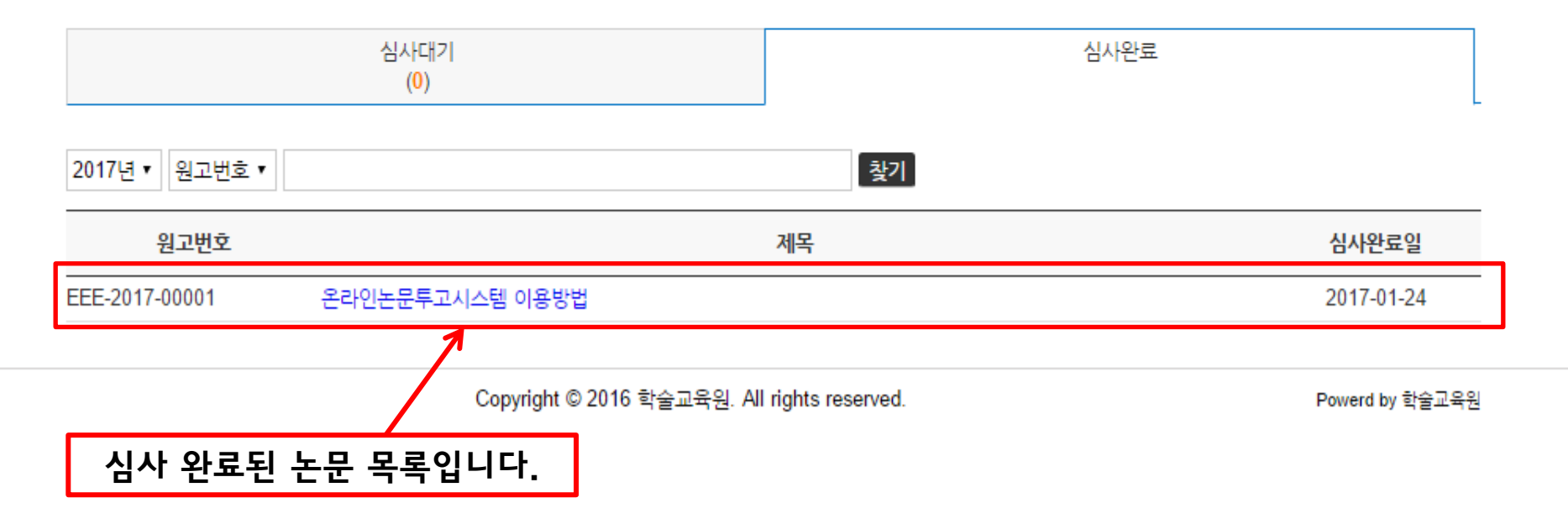

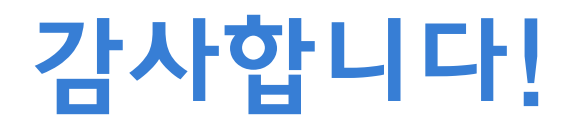